## PALATIUM CARE

## Crest Fall Fighter® | Directions

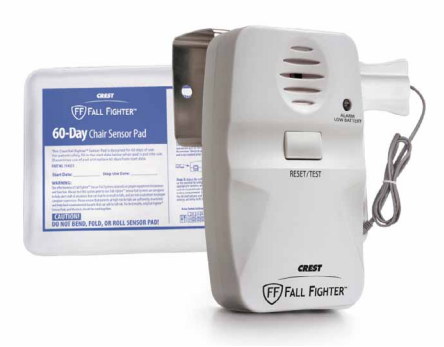

Chair Pad & Fall Fighter Monitor

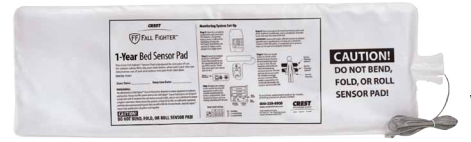

Bed Pad

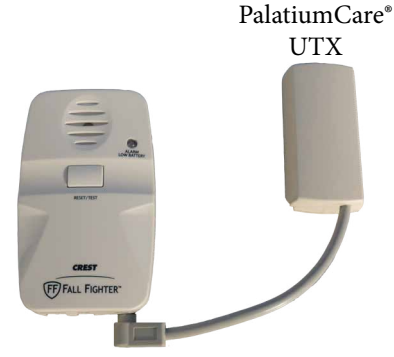

Fall Fighter<sup>®</sup> Monitor

1. Remove Sensor Pad, Fall Fighter® Monitor, and PalatiumCare UTX from packaging. DO NOT BEND the Sensor Pad.

2. Connect the Sensor Pad to the Fall Fighter® Monitor using the "SENSOR PAD" port.

3. Connect the PalatiumCare® UTX to the Fall Fighter® Monitor using the "NURSE CALL" port.

4. Open the PalatiumCare interface on any computer on your internal network. Sign in as Administrator or Caregiver.

5 If you are installing a chair pad for a wheelchair, select **Update Resident Devices**. If you are installing a bed pad or chair pad that will stay in a fixed location, select **Update Location Devices**.

6. Follow the system prompts to select the resident or location, then select **Add New Device**.

7. Follow the system prompts to learn in the device. Press **Ready** in the PalatiumCare interface, then press the "RESET/TEST" button on the Fall Fighter® Monitor. When the system finds your device, select **OK**, **Assign the Device**.

8. From the drop down menu select "Mobile Pressure Pad" or "Fixed Pressure Pad" depending on the type of device. (Only one option will be available based on the choice you made in Step 5.)

9. Select **Done**. Your device is now learned into your PalatiumCare system.

For more information on PalatiumCare and integrated Fall Fighter® devices, call 1-888-725-2848. Additional PalatiumCare resident safety and call devices can be viewed at www.PalatiumCare.com.

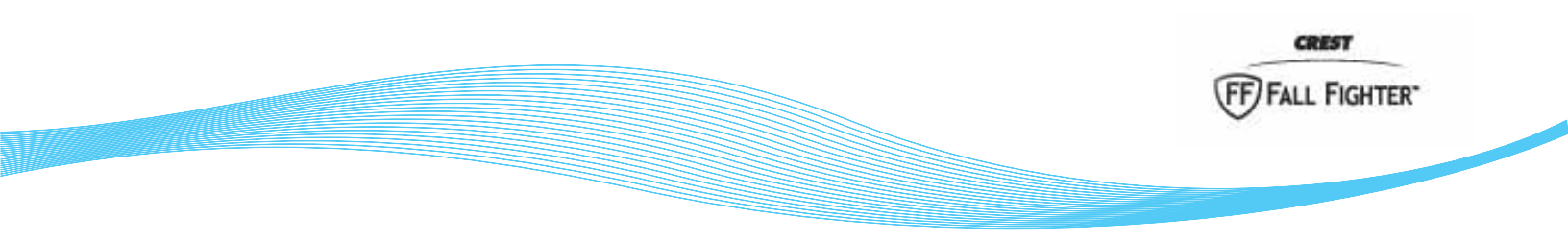